# HƯỚNG DẪN CÀI ĐẶT VÀ NHẬN MẬT KHẦU

## PHÂN MÊM NewtelCA Virtual CSP (Newtel vCSP)

#### 1) Về phần mềm Newtel vCSP

Newtel vCSP là phần mềm hỗ trợ ký số văn bản, tài liệu trên máy tính sử dụng hệ điều hành Windows cho khách hàng đăng ký dịch vụ Ký số trên thiết bị di động Mobile-PKI của NEWTEL-CA (Trong đó bao gồm các ứng dụng kê khai thuế, hải quan điện tử,...)

#### 2) Về tài khoản vCSP

Sau khi đăng ký thành công dịch vụ Chứng thực chữ ký số trên thiết bị di động Mobile-PKI của NEWTEL-CA, khách hàng đồng thời được khởi tạo tài khoản trên phần mềm vCSP gồm có **mã đăng nhập** và **mật khẩu** truy cập

- Mã đăng nhập là số điện thoại đăng ký chứng thư số,
- Mật khẩu được gửi tới Số điện thoại đăng ký bằng cách truy cập vào website của NEWTEL-CA và làm theo hướng dẫn.

### 3) Hướng dẫn lấy mật khẩu truy cập

Bước 1: Truy cập theo đường dẫn https://newtel-ca.vn/ho-tro/vcsp

| Yêu câu câp mật khấu phân mên<br>VCSP |                                |                                   |
|---------------------------------------|--------------------------------|-----------------------------------|
| oại chứ                               | ng thư                         |                                   |
| Tổ chức                               | c doanh nghiệp                 | ~                                 |
| NST                                   |                                |                                   |
| MST                                   |                                |                                   |
| Số điện t                             | hoại đăng ký                   |                                   |
| Số điện                               | uloại                          |                                   |
| Số điện                               | Tôi không phải là người<br>máy | reCAPTCHA<br>Bảo mật - Điều khoản |

**Bước 2:** Chọn loại chứng thư, nhập các thông tin đã đăng ký sử dụng chứng thư và mã capcha, sau đó nhấn nút "**Gửi yêu cầu**"

\*Lưu ý: Sử dụng đúng số điện thoại đăng ký CTS và không chứa dấu cách, (ví dụ 0902xxxxx)

| Yêu cầu cấp mật khẩu phần mềm<br>VCSP |                                   |
|---------------------------------------|-----------------------------------|
| Loại chứng thư                        |                                   |
| Tổ chức doanh nghiệp                  | ~                                 |
| MST                                   |                                   |
| 12345678                              |                                   |
| Số điện thoại đăng ký                 |                                   |
| 0902xxxxx                             |                                   |
| 🗸 Tôi không phải là người             | rời 💽                             |
| máy                                   | reCAPTCHA<br>Bảo mật - Điều khoản |
| Gửi yêu cầu                           |                                   |

Bước 3: Nhập mã OTP được gửi về số điện thoại, sau đó nhấn "Xác nhận"

|              | XÁC THỤ         | ÍC OTP   | × |
|--------------|-----------------|----------|---|
| Nhận mã OTP  | 123456          |          |   |
| Nhập thả OTP | 123430          |          |   |
| G            | ửi lại mã (103) | Xác nhận |   |
|              |                 |          |   |

Lưu ý:

- Mã chỉ có hiệu lực trong vòng 5 phút
- Khách hàng yêu cầu cấp lại mã xác thực quá 3 lần liên tiếp sẽ bị khóa chức năng này, liên hệ theo số tổng đài 19002665 để được hỗ trợ

Bước 4: Nhập mã OTP thành công, hệ thống sẽ gửi mật khẩu đăng nhập về số điện thoại.

Bước 5: Sử dụng số điện thoại và mật khẩu trên để truy cập phần mềm vCSP

#### 4) Hướng dẫn cài đặt phần mềm vCSP

**Bước 1:** Truy cập theo đường dẫn <u>https://newtel-ca.vn/ho-tro/vcsp</u>, tại đây chọn Download cho Windows

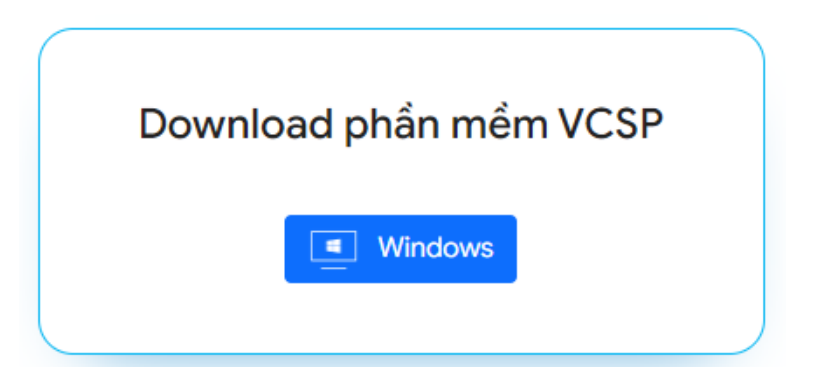

#### Bước 2: Chọn vị trí lưu file

| Dave AS                   |                     |                    |                |       |   |
|---------------------------|---------------------|--------------------|----------------|-------|---|
| - 🔿 🕆 🛧 > Thi             | s PC → Downloads    | 5 V                | Search Downloa | ds    | Q |
| Organize 👻 New folde      | r                   |                    |                | === - | ? |
| 3D Objects ^              | Name                | Date modified      | Туре           | Size  |   |
| E Desktop                 | admin               | 01/08/2015 9:06 CH | File folder    |       |   |
| Documents                 | catalog             | 01/08/2015 9:06 CH | File folder    |       |   |
| 🕂 Downloads               | hotfixes            | 01/08/2015 9:06 CH | File folder    |       |   |
| Music                     | proofing.en-us      | 01/08/2015 9:06 CH | File folder    |       |   |
| Pictures                  | Skype               | 06/07/2020 12:03   | File folder    |       |   |
| Videos                    | updates             | 01/08/2015 9:06 CH | File folder    |       |   |
| Local Disk (C)            | visio.en-us         | 01/08/2015 9:06 CH | File folder    |       |   |
| Data (Ei)                 | vispro.ww           | 01/08/2015 9:06 CH | File folder    |       |   |
| Vata (L.)                 | <                   |                    |                |       | ) |
| File name: nca_v          | cspv2_installer.exe |                    |                |       |   |
| Save as type: Applic      | ation (* eve)       |                    |                |       |   |
| reprint the second second |                     |                    |                |       |   |
|                           |                     |                    |                |       |   |
|                           |                     |                    |                |       |   |
| Hide Folders              |                     |                    | Save           | Cance | L |

Bước 3: Chạy file vừa tải vể, nhấn Next để bắt đầu quá trình cài đặt

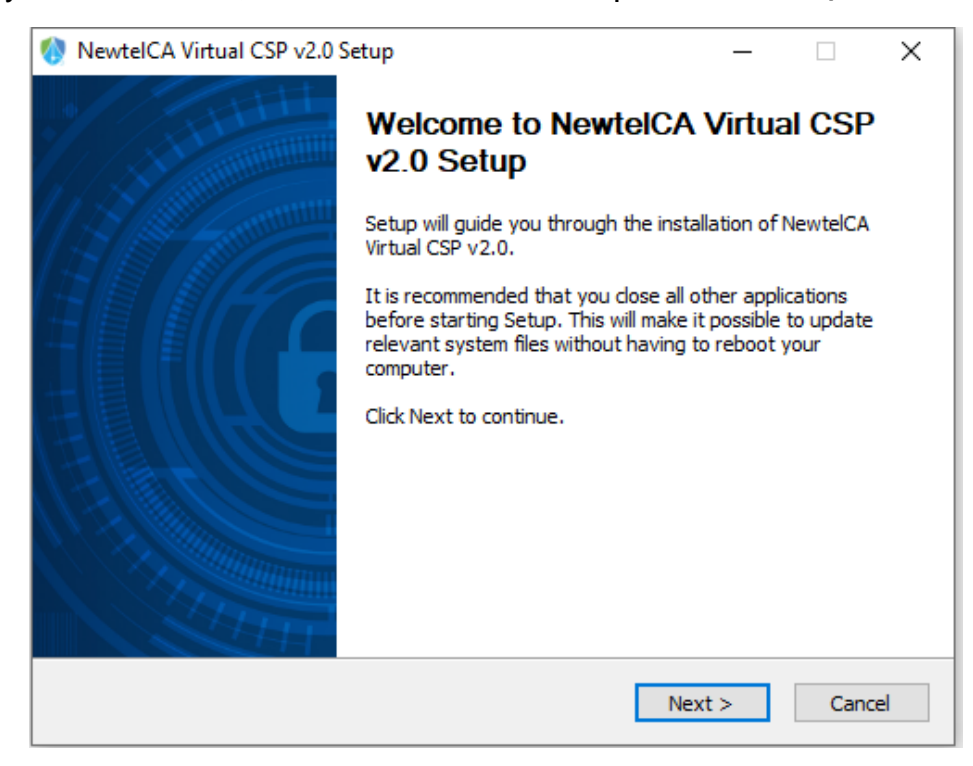

Bước 4: Lựa chọn ngôn ngữ và điền thông tin đăng nhập

- **Mã đăng nhập**: Số điện thoại đăng ký sử dụng chứng thư số (+84)
- Mật khẩu: Mã ký tự được gửi về SĐT sau khi khách hàng yêu cầu cấp mật khẩu. (Trong trường hợp quên mật khẩu, quý khách có thể lấy lại mật khẩu tại đây (<u>https://newtel-ca.vn/ho-tro/vcsp</u>)

| 🚷 Virtual CSP  |            | - |      | × |
|----------------|------------|---|------|---|
| Đăng Nhập Ngườ | ri Sử Dụng |   |      |   |
| Ngôn Ngữ       | Tiếng Việt |   | ~    |   |
| Mã Đăng Nhập   |            |   |      |   |
| Mật Khẩu       |            |   |      |   |
|                | Đăng Nhập  |   | Đóng |   |

| 0 | Virtual CSP    |                | × |
|---|----------------|----------------|---|
|   | Đăng Nhập Ngườ | vi Sử Dụng     |   |
|   | Ngôn Ngữ       | Tiếng Việt ~   |   |
|   | Mã Đăng Nhập   | 84902206076    |   |
|   | Mật Khẩu       | •••••          |   |
|   |                |                |   |
|   |                | Đăng Nhập Đóng |   |

Bước 5: Chọn Đăng Nhập. Màn hình hiển thị sau khi đăng nhập:

| Chủ Sở Hữu                      | Được Cấp Bởi Ngày Hết Hạn Phươn                  | g Thức |
|---------------------------------|--------------------------------------------------|--------|
| CÔNG TY CỔ PHẦN VIỄN THÔNG NEW- | TELE Newtel Certification A January 12, implicit | -      |
|                                 |                                                  |        |
|                                 |                                                  |        |
|                                 |                                                  |        |
|                                 |                                                  |        |
|                                 |                                                  |        |
| Thông Tin Chính                 | Nội Dung                                         | ^      |
| Chủ Sở Hữu                      | CÔNG TỰ CỔ PHẦN VIỄN THÔNG NEW-TEI EC            | MC     |
| Mã Serial                       | 54010109333bc7b6be304767481f3aba                 | 5141   |
|                                 | October 14, 2021                                 |        |
| Hiệu Lực Tới                    | January 12, 2022                                 |        |
|                                 | January 12, 2022                                 | ×      |
| <                               |                                                  | 2      |